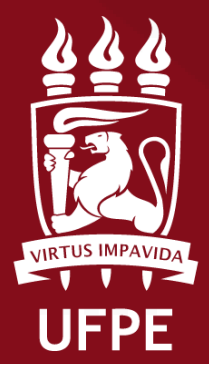

PROPESQI Pró-Reitoria de Pesquisa e Inovação

Coordenação de Iniciação Científica

# DOCENTE

Fluxo para Cadastro de Projeto e Plano de trabalho no SIGAA

Edital PROPESQI nº 008/2024: Programas de Iniciação Científica e Iniciação em Desenvolvimento Tecnológico e Inovação da UFPE - Exclusivo para VOLUNTÁRIOS

Atenção: Este manual é meramente ilustrativo, devendo o(a) docente preencher os campos de acordo com a sua solicitação. É de inteira responsabilidade do(a) docente o preenchimento e encaminhamento da(s) sua (s) proposta(s). É recomendado a utilização do navegador Firefox

#### 1. No SIGAA, acesse ao portal do Docente

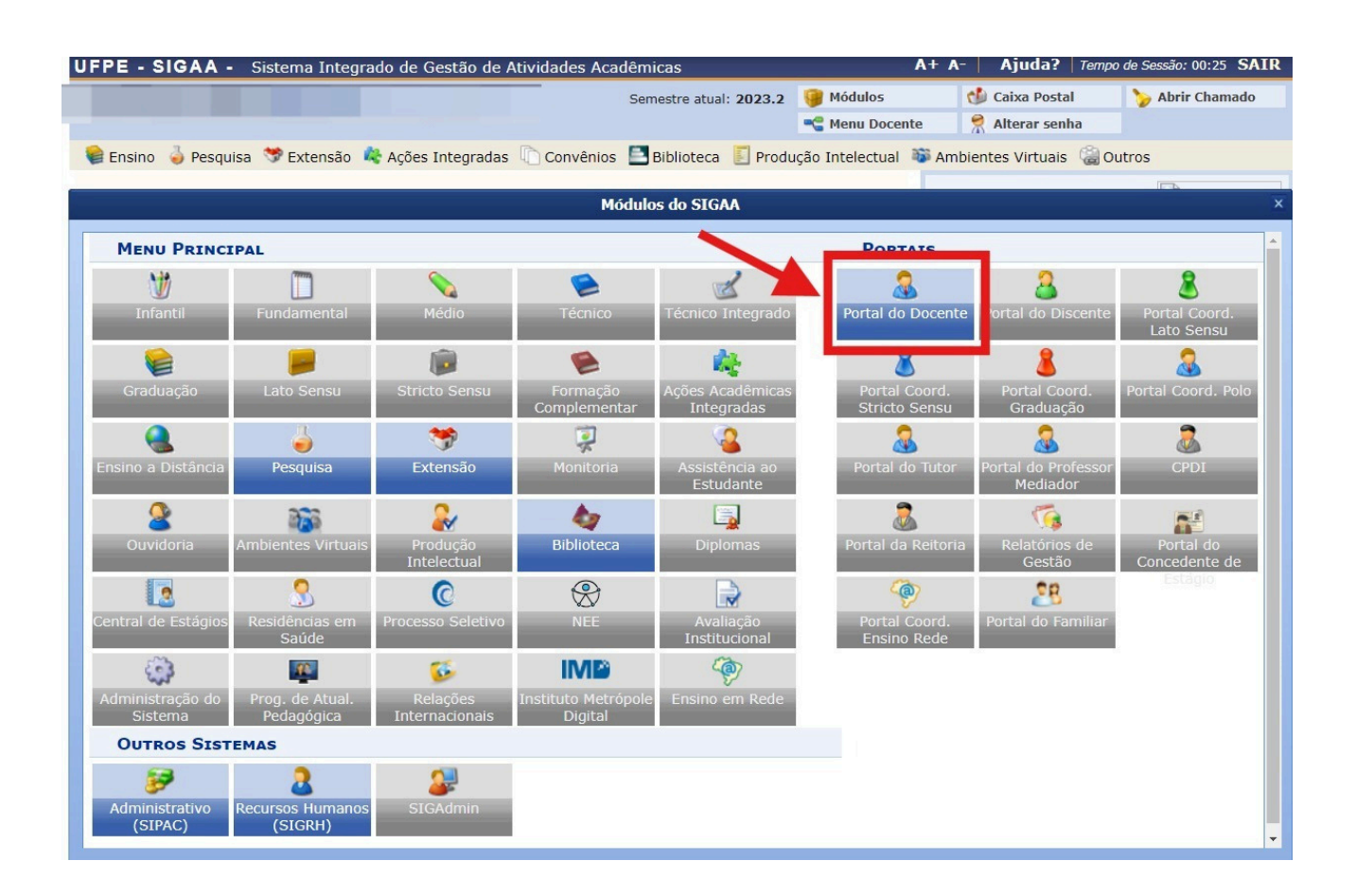

#### 2. Submeter projeto vinculado à Edital

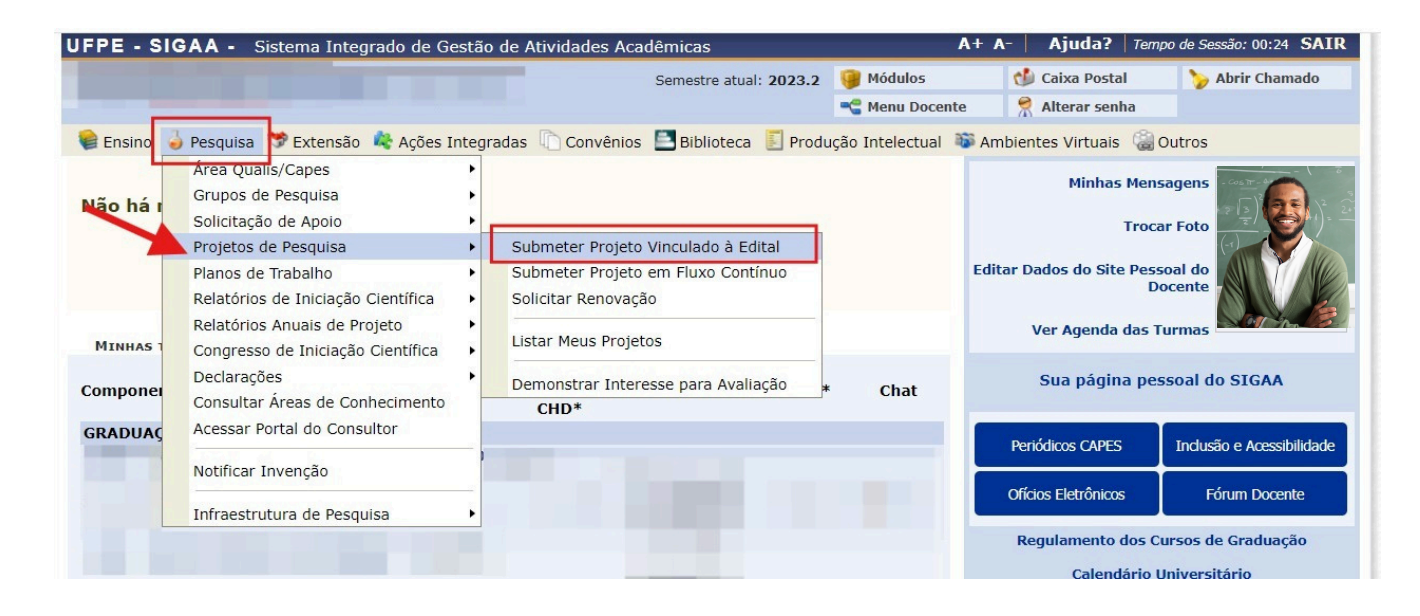

3. Informe os dados iniciais do projeto, selecione o(os) Objetivo (s) de Desenvolvimento Sustentável que o projeto comtempla e defina a linha de pesquisa.

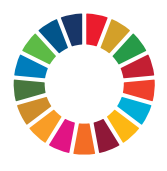

| Tipo do Projeto:                                                                                                    | INTERNO                                                                                                    |                                                                                                    |                                                                            |
|----------------------------------------------------------------------------------------------------|----------------------------------------------------------------------------------------------------|----------------------------------------------------------------------------------------------------|----------------------------------------------------------------------------|
| Título : 🔹                                                                                                    | Titulo                                                                                                    | li.                                                                                                    |                                                                            |
| Unidade de Lotação do<br>Coordenador:                                                                                                    | COORDENACAO DE INICIACAO CIENTIFICA - PROPESQI (                                                                                                    | (11.17.09)                                                                                                    |                                                                            |
| Lattes do Coordenador:                                                                                                    | ?                                                                                                    |                                                                                                    |                                                                            |
| nidade de Execução (PPG ou, caso<br>não seja credenciado, *<br>Departamento):                                                                                                    | r                                                                                                    | 0                                                                                                    | ?                                                                          |
| O projeto é conduzido por Pró-<br>Reitorias, Superintendências,<br>Secretarias e Unidades<br>Suplementares?                                                                                                    | ○ Sim                                                                                                    | ATENÇÃO: Selecionar a opção Edital<br>PROPESQI Nº 008/2024.                                                                                                    |                                                                            |
| Centro:                                                                                                    | SELECIONE UMA OPÇÃO                                                                                                    | <b>v</b>                                                                                                    |                                                                            |
| Edital de Pesquisa:                                                                                                    | Edital PROPESOI nº 008/2024                                                                                                    | v                                                                                                    |                                                                            |
| Este edital permite a submissão de p<br>preenchido posteriormente. Caso es                                                                                                    | rojetos com duração máxima até 31/08/2025 . O períod<br>colha um período superior a 1(um) ano, o projeto será re                                                                                                    | do de execução escolhido refletirá no cronograma a ser<br>enovado automaticamente pelo sistema a cada ano.                                                                                                    |                                                                            |
| Este edital permite a submissão de p<br>preenchido posteriormente. Caso es<br>Período Execucão:                                                                                                    | projetos com duração máxima até 31/08/2025 . O períod<br>colha um período superior a 1(um) ano, o projeto será re<br>de: 01/10/2024 até: 31/08/2025                                                                                                    | do de execução escolhido refletirá no cronograma a ser<br>enovado automaticamente pelo sistema a cada ano.                                                                                                    | eto PIR                                                                    |
| Este edital permite a submissão de p<br>preenchido posteriormente. Caso es<br>Período Execução:<br>Palavras-Chave:                                                                                                    | orojetos com duração máxima até 31/08/2025 . O períoc<br>colha um período superior a 1(um) ano, o projeto será re<br>de: 01/10/2024 até: <u>31/08/2025 v</u>                                                                                                    | do de execução escolhido refletirá no cronograma a ser<br>enovado automaticamente pelo sistema a cada ano.<br>Em "Natureza de Projeto", quando for proje<br>selecione "Projeto de Iniciação Científica - PIE                                                                                                    | eto PIE                                                                    |
| Este edital permite a submissão de p<br>preenchido posteriormente. Caso es<br>Período Execução:<br>Palavras-Chave:                                                                                                    | orojetos com duração máxima até 31/08/2025 . O períoc<br>colha um período superior a 1(um) ano, o projeto será re<br>de: 01/10/2024 até: <u>31/08/2025 v</u>                                                                                                    | do de execução escolhido refletirá no cronograma a ser<br>enovado automaticamente pelo sistema a cada ano.<br>Em "Natureza de Projeto", quando for proju<br>selecione "Projeto de Iniciação Científica - PIE<br>for projeto PIBITI, selecione "Projeto de Dese                                                                                                    | eto PIB<br>BIC ". Q                                                        |
| Este edital permite a submissão de p<br>preenchido posteriormente. Caso es<br>Período Execução:<br>Palavras-Chave:<br>E-mail:                                                                                                    | projetos com duração máxima até 31/08/2025 . O períoc<br>colha um período superior a 1(um) ano, o projeto será re<br>de: 01/10/2024 até: 31/08/2025 v                                                                                                    | do de execução escolhido refletirá no cronograma a ser<br>enovado automaticamente pelo sistema a cada ano.<br>Em "Natureza de Projeto", quando for proj<br>selecione "Projeto de Iniciação Científica - PIE<br>for projeto PIBITI, selecione "Projeto de Dese<br>Científico e Tecnológico - PIBITI"                                                                                                    | eto PIE<br>BIC ". Q<br>envolvir<br>"                                       |
| Este edital permite a submissão de p<br>preenchido posteriormente. Caso es<br>Período Execução:<br>Palavras-Chave:<br>E-mail:<br>Natureza do Projeto:                                                                                            | projetos com duração máxima até 31/08/2025 . O períoc<br>colha um período superior a 1(um) ano, o projeto será re<br>de: 01/10/2024 até: 31/08/2025 v<br>f<br>Projeto de Pesquisa                                                                                                    | do de execução escolhido refletirá no cronograma a ser<br>enovado automaticamente pelo sistema a cada ano.<br>Em "Natureza de Projeto", quando for proje<br>selecione "Projeto de Iniciação Científica - PIE<br>for projeto PIBITI, selecione "Projeto de Dèse<br>Científico e Tecnológico - PIBITI"                                                                                                    | eto PIB<br>3IC ". Q<br>envolvir                                            |
| Este edital permite a submissão de p<br>preenchido posteriormente. Caso es<br>Período Execução:<br>Palavras-Chave:<br>E-mail:<br>Natureza do Projeto:<br>Tipo de Pesquisa:                                                                       | projetos com duração máxima até 31/08/2025 . O períoc<br>colha um período superior a 1 (um) ano, o projeto será re<br>de: 01/10/2024 até: 31/08/2025 v<br>f<br>f<br>Projeto de Pesquisa<br>f<br>Pesquisa Básica                                                                                                    | do de execução escolhido refletirá no cronograma a ser<br>enovado automaticamente pelo sistema a cada ano.<br>Em "Natureza de Projeto", quando for proje<br>selecione "Projeto de Iniciação Científica - PIE<br>for projeto PIBITI, selecione "Projeto de Dese<br>Científico e Tecnológico - PIBITI"                                                                                                    | eto PIE<br>BIC ". Q<br>envolvir                                            |
| Este edital permite a submissão de p<br>preenchido posteriormente. Caso es<br>Período Execução:<br>Palavras-Chave:<br>E-mail:<br>Natureza do Projeto:<br>Tipo de Pesquisa:                                                                       | projetos com duração máxima até 31/08/2025 . O períoc<br>colha um período superior a 1 (um) ano, o projeto será re<br>de: 01/10/2024 até: 31/08/2025 ✓<br>f<br>Projeto de Pesquisa<br>Pesquisa Básica<br>✓ Não                                                                                                    | do de execução escolhido refletirá no cronograma a ser<br>enovado automaticamente pelo sistema a cada ano.<br>Em "Natureza de Projeto", quando for proje<br>selecione "Projeto de Iniciação Científica - PIE<br>for projeto PIBITI, selecione "Projeto de Dese<br>Científico e Tecnológico - PIBITI"<br>Conforme edital nº 008/2024 I                                                                                                    | eto PIE<br>BIC ". Q<br>envolvir<br>"<br>Propes                             |
| Este edital permite a submissão de p<br>preenchido posteriormente. Caso es<br>Período Execução:<br>Palavras-Chave:<br>E-mail:<br>Natureza do Projeto:<br>Tipo de Pesquisa:<br>Deseja pleitear bônus no 1P17                                      | projetos com duração máxima até 31/08/2025 . O períoc<br>colha um período superior a 1(um) ano, o projeto será re<br>de: 01/10/2024 até: 31/08/2025 ✓<br>f<br>f<br>Projeto de Pesquisa<br>f<br>Pesquisa Básica<br>✓ Não<br>□ Cargo de Gestão (a partir de 2019)<br>□ Gestante, adotante ou lactante (a partir de 2019)                                                                                                    | do de execução escolhido refletirá no cronograma a ser<br>enovado automaticamente pelo sistema a cada ano.<br>Em "Natureza de Projeto", quando for proje<br>selecione "Projeto de Iniciação Científica - PIE<br>for projeto PIBITI, selecione "Projeto de Dese<br>Científico e Tecnológico - PIBITI"<br>Conforme edital nº 008/2024 H<br>opção de bônus no IPI não têm                                                                           | eto PIB<br>BIC ". Q<br>envolvir<br>"<br>Propes<br>n influé                 |
| Este edital permite a submissão de p<br>preenchido posteriormente. Caso es<br>Período Execução:<br>Palavras-Chave:<br>E-mail:<br>Natureza do Projeto:<br>Tipo de Pesquisa:<br>Deseja pleitear bônus no IPI?                                      | projetos com duração máxima até 31/08/2025 . O períoc<br>colha um período superior a 1(um) ano, o projeto será re<br>de: 01/10/2024 até: 31/08/2025 ✓<br>f<br>f<br>Projeto de Pesquisa<br>f<br>Pesquisa Básica<br>✓ Não<br>Cargo de Gestão (a partir de 2019)<br>Cargo de Gestão (a partir de 2019)<br>Cargo de Gastão (a partir de 2019)                                                                                                    | do de execução escolhido refletirá no cronograma a ser<br>enovado automaticamente pelo sistema a cada ano.<br>Em "Natureza de Projeto", quando for proje<br>selecione "Projeto de Iniciação Científica - PIE<br>for projeto PIBITI, selecione "Projeto de Dese<br>Científico e Tecnológico - PIBITI"<br>Conforme edital nº 008/2024 I<br>opção de bônus no IPI não têm<br>para o edital vigente. <b>Marque</b>                                   | eto PIB<br>BIC ". Q<br>envolvir<br>"<br>Propes<br>n influé<br><b>[NÃO]</b> |
| Este edital permite a submissão de p<br>preenchido posteriormente. Caso es<br>Período Execução:<br>Palavras-Chave:<br>E-mail:<br>Natureza do Projeto:<br>Tipo de Pesquisa:<br>Deseja pleitear bônus no IPI?                                      | projetos com duração máxima até 31/08/2025 . O períoc<br>colha um período superior a 1(um) ano, o projeto será re<br>de: 01/10/2024 até: 31/08/2025 ✓<br>f<br>f<br>f<br>Projeto de Pesquisa<br>f<br>f Pesquisa Básica<br>✓ Não<br>Cargo de Gestão (a partir de 2019)<br>Gestante, adotante ou lactante (a partir de 2019)<br>Mentor(a) de start-up<br>Recém-doutor(a) (com titulação a partir de 2019)                                                                                                    | do de execução escolhido refletirá no cronograma a ser<br>enovado automaticamente pelo sistema a cada ano.<br>Em "Natureza de Projeto", quando for proje<br>selecione "Projeto de Iniciação Científica - PIE<br>for projeto PIBITI, selecione "Projeto de Dese<br>Científico e Tecnológico - PIBITI"<br>Conforme edital nº 008/2024 F<br>opção de bônus no IPI não têm<br>para o edital vigente. <b>Marque</b><br><b>seguir com a submissão.</b> | eto PIE<br>BIC ". Q<br>envolvir<br>"<br>Propes<br>n influé<br><b>[NÃO]</b> |
| Este edital permite a submissão de p<br>preenchido posteriormente. Caso es<br>Período Execução:<br>Palavras-Chave:<br>E-mail:<br>Natureza do Projeto:<br>Tipo de Pesquisa:<br>Deseja pleitear bônus no IPI?                                      | projetos com duração máxima até 31/08/2025 . O períoc<br>colha um período superior a 1(um) ano, o projeto será re<br>de: 01/10/2024 até: 31/08/2025 ✓<br>Projeto de Pesquisa<br>Pesquisa Básica<br>✓ Não<br>Cargo de Gestão (a partir de 2019)<br>Gestante, adotante ou lactante (a partir de 2019)<br>Mentor(a) de start-up<br>Recém-doutor(a) (com titulação a partir de 2019)                                                                                                    | do de execução escolhido refletirá no cronograma a ser<br>enovado automaticamente pelo sistema a cada ano.<br>Em "Natureza de Projeto", quando for proje<br>selecione "Projeto de Iniciação Científica - PIE<br>for projeto PIBITI, selecione "Projeto de Dese<br>Científico e Tecnológico - PIBITI"<br>Conforme edital nº 008/2024 F<br>opção de bônus no IPI não têm<br>para o edital vigente. Marque<br>seguir com a submissão.               | eto PIE<br>BIC ". Q<br>envolvir<br>"<br>Propes<br>n influé<br><b>[NÃO]</b> |
| Este edital permite a submissão de p<br>preenchido posteriormente. Caso es<br>Período Execução:<br>Palavras-Chave:<br>E-mail:<br>Natureza do Projeto:<br>Tipo de Pesquisa:<br>Deseja pleitear bônus no IPI?<br>A DE CONHECIMENTO<br>Grande Área: | projetos com duração máxima até 31/08/2025 . O períoc<br>colha um período superior a 1 (um) ano, o projeto será re<br>de: 01/10/2024 até: 31/08/2025<br>periode de los de los | do de execução escolhido refletirá no cronograma a ser<br>enovado automaticamente pelo sistema a cada ano.<br>Em "Natureza de Projeto", quando for proje<br>selecione "Projeto de Iniciação Científica - PIE<br>for projeto PIBITI, selecione "Projeto de Dese<br>Científico e Tecnológico - PIBITI"<br>Conforme edital nº 008/2024 F<br>opção de bônus no IPI não têm<br>para o edital vigente. Marque<br>seguir com a submissão.               | eto PIE<br>BIC ". Q<br>envolvir<br>"<br>Propes<br>n influé<br><b>[NÃO]</b> |

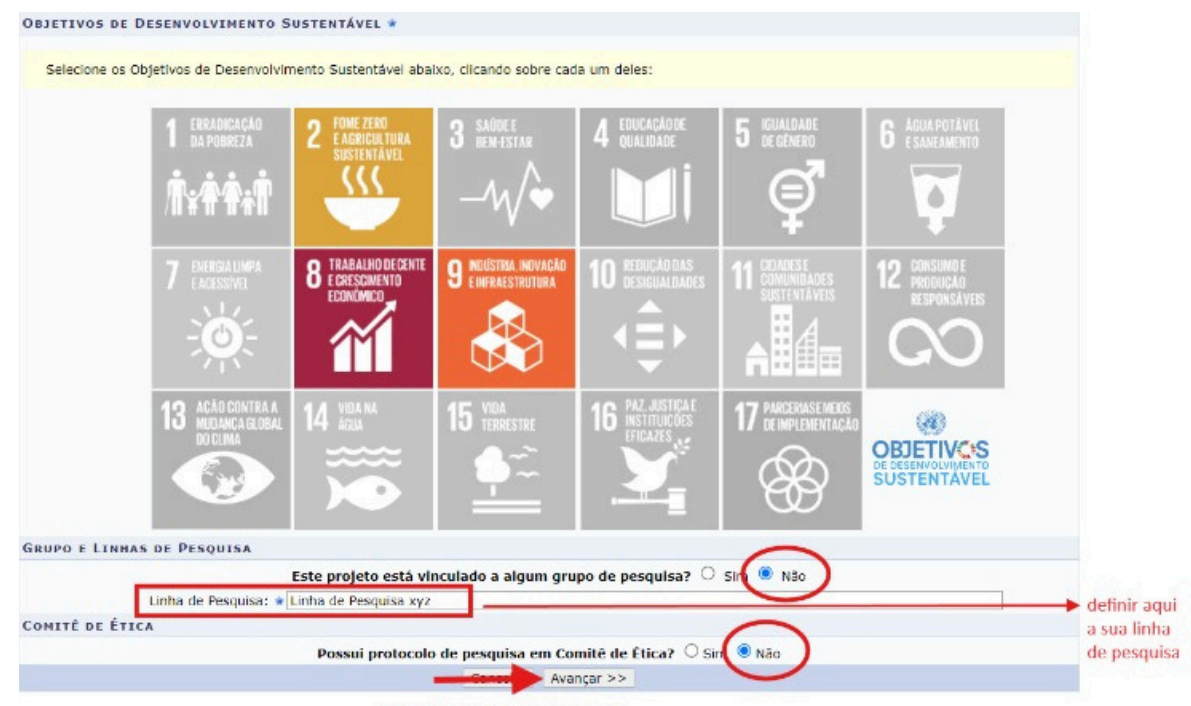

\* Campos de preenchimento obrigatório.

#### Docente - Cadastro de Projeto

4. Será necessário preencher os campos com os dados do projeto de pesquisa, com descrição resumida, introdução/justificativa, objetivos, método científico e referências. Este é o momento de cadastrar o projeto "mãe" ao qual serão atrelados planos de trabalho.

Após preencher os dados do projeto, clique no botão Gravar e Continuar.

|                      |                          | Sen                        | nestre atual: 2023.2 | 🤪 Módulos       | 🝏 Caixa Postal | 🍃 Abrir Chamado  |
|----------------------|--------------------------|----------------------------|----------------------|-----------------|----------------|------------------|
|                      |                          | 😋 Menu Docente 🏾 🈤 Al      |                      | 🕺 Alterar senha |                |                  |
| i) • Projeto de F    | esquisa gravado com su   | cesso!                     |                      |                 |                |                  |
|                      |                          |                            |                      |                 |                | (x) fechar mensa |
| ORTAL DO DOCENT      | e > Projeto de Pesqu     | uisa > Dados Iniciai       | s > Descrição        |                 |                |                  |
|                      |                          | Detalhe                    | S DO PROJETO         |                 |                |                  |
| Descrição Resumi     | Introdução/Justificativa | Objetivos Método Ci        | entífico Referênc    | ias             |                |                  |
|                      |                          | modalidade PITI,<br>indica | não esquece<br>o TRL | r de            |                |                  |
|                      |                          |                            |                      |                 |                |                  |
| (18 digitados/15.000 | caracteres)              |                            |                      |                 |                |                  |
|                      |                          | Gravar e Continuar   <<    | Voltar Cancelar      | Avançar >>      |                |                  |
|                      |                          | * Todas as abas são o      | le preenchimento ol  | origatório.     |                |                  |
|                      |                          |                            |                      |                 |                |                  |

5. Será o momento para cadastrar o coordenador do projeto de pesquisa (orientador dos planos).

**O coordenador do projeto de pesquisa e o orientador do plano de trabalho devem ser o mesmo proponente**, exceto nos casos de submissão para pós-doc. No caso do pós-doc, o supervisor deve inserir o pós-doc como membro externo e em seguida cadastrar ele com coordenador adjunto.

| E - SIGAA -  | Sistema      | a Integrado de Gest     | ão de Atividades A     | cadêmicas                    | A+                          | A- Ajuda? Tempo            | de Sessão: 00:25 SA |
|--------------|--------------|-------------------------|------------------------|------------------------------|-----------------------------|----------------------------|---------------------|
|              |              |                         |                        | Semestre atual: 2023.2       | 🎯 Módulos                   | 🍏 Caixa Postal             | 🏷 Abrir Chamado     |
|              |              |                         |                        |                              | 😋 Menu Docente              | 😤 Alterar senha            |                     |
| ORTAL DO DOC | ENTE > F     | ROJETO DE PESQ          | JISA > DADOS II        | ICIAIS > DESCRIÇÃO           | > Membros                   |                            |                     |
|              |              |                         |                        |                              |                             |                            |                     |
|              |              | Calasiana a sat         | INFORM                 | AR MEMBROS DO PRO.           | JETO                        |                            |                     |
|              |              | Selecione a cat         | egoria do membro p     | ara realizar a busca de aco  | rao com os criterios e      | specíficos                 |                     |
| Docente Disc | cente Se     | ervidor Técnico-Admin   | istrativo Exter        |                              |                             |                            |                     |
|              | Buscar       | Docente: 🔹 🔍 Tod        | os da UFPE 🔘 Som       | iente da minha unidade       |                             |                            |                     |
|              |              |                         |                        |                              |                             |                            | informar o(a)       |
|              |              |                         |                        |                              |                             |                            | docente             |
| _            |              | Função: 🔘 CO            | ORDENADOR(A)           | COORDENADOR ADJUNTO          | (A) O COLABORADO            | DR(A)                      |                     |
| CH           | H dedicada   | ao projeto: \star       | horas semanais         | defini                       | r a carga horária do(a) doo | ente                       |                     |
|              |              |                         |                        | Adicionar Membro             | clica                       | r em adicionar membro      | )                   |
|              |              |                         |                        | i Remover Membro             |                             |                            |                     |
|              |              |                         |                        | LISTA DE MEMBROS             |                             |                            |                     |
| CPF          |              | Nome                    |                        | Categoria                    | CH Semanal                  | Função                     |                     |
|              |              |                         |                        | DOCENTE                      | 20                          | COORDENADOR(A)             | 9                   |
|              |              |                         | Gravar e Continuar     | < Voltar Cancelar            | Avançar >>                  |                            |                     |
|              |              |                         | 🖈 Campos de pr         | eenchimento obrigatório      |                             |                            |                     |
|              |              |                         |                        | Portal do Docente            |                             |                            |                     |
| SIG          | AA   Superir | ntendência de Tecnologi | a da Informação (STI-I | JFPE) - (81) 2126-7777   Cop | yright © 2006-2024 - U      | FRN - e9eb3f9d734c.treinas | igaa -              |
|              |              |                         | VIKEINASI              | GAA_nouncar_discentes_curs   |                             |                            |                     |

### Docente - Cadastro de Projeto

6. Deve-se especificar as atividades e definir o cronograma de atividades do projeto.

|             |                        |                     |        | Seme      | stre atu  | al: 2023   | .2 🎯    | Módulo   | s        | đ         | 🖉 Caixa F | Postal |     | 💋 Abrir | Chamar |
|-------------|------------------------|---------------------|--------|-----------|-----------|------------|---------|----------|----------|-----------|-----------|--------|-----|---------|--------|
|             |                        |                     |        |           |           |            | -0      | Menu D   | ocente   | 2         | Alterar   | senha  |     |         |        |
| RTAI        | L DO DOCENTE > PROJETO | DE PESQUISA > DAD   | os In  | ICIAIS    | > De      | SCRIÇÃ     | io > M  | 1EMBR    | os > C   | RONO      | GRAMA     |        |     |         |        |
| aqu<br>gram | ui para definir o      | O Adicionar Ativida | de     | 👌 Limp    | ar Cror   | iogrami    | a 🥥     | : Remo   | ver Ativ | /idade    |           |        |     |         |        |
|             |                        | Q                   | RONO   | GRAM/     | DE A      | TIVID/     | ADES    |          |          |           |           |        |     |         |        |
|             | Atividade *            |                     | Set    | 20<br>Out | 24<br>Nov | Dez        | Jan     | Fev      | Mar      | 20<br>Abr | 25<br>Mai | Jun    | Jul | Ago     |        |
| 1           | Atividade 01           |                     |        |           |           |            |         |          |          |           |           |        |     |         | 0      |
| 2           | Atividade 02           | 1                   |        |           |           |            |         |          |          |           |           |        |     |         | 0      |
| 3           | Atividade 03           | 1                   |        |           |           |            |         |          |          |           |           |        |     |         | 0      |
| 4           | Atividade 04           | 1                   |        |           |           |            |         |          |          |           |           |        |     |         | 0      |
|             |                        | Gravar e Con        | tinuar | << V(     | oltar     | Cancela    | ar Av   | /ançar 🔅 | >>       |           |           |        |     |         |        |
|             |                        | *                   | Campos | s de pree | enchimer  | nto obriga | atório. |          |          |           |           |        |     |         |        |
|             |                        |                     | 1      | Dortal    | do Doc    | anto       |         |          |          |           |           |        |     |         |        |

#### Docente - Cadastro de Projeto

7. <u>Confira</u> todos os dados informados, <u>ANEXE</u> o projeto de pesquisa contendo os itens estabelecidos no edital, <u>marque</u> o Termo de Concordância e em seguida clique em <u>GRAVAR E</u> <u>ENVIAR</u> para confirmar o envio do projeto.

|                                                                                                    | JFPE - SIG                                                                                                    | A - Sistema Integrad                                                                                                    | o de Gestão de Ativ                                                                                                    | vidades Acadêmic<br>Seme                                                                                                    | as<br>stre atual: 2023.2                                                                    | Módulos                                                                                                    | + A- Ajuda? Ter                                                                                                    | npo de Sessão: 00:17   | SAIR<br>ido |
|----------------------------------------------------------------------------------------------------|----------------------------------------------------------------------------------------------------|----------------------------------------------------------------------------------------------------|----------------------------------------------------------------------------------------------------|----------------------------------------------------------------------------------------------------|---------------------------------------------------------------------------------------------|----------------------------------------------------------------------------------------------------|----------------------------------------------------------------------------------------------------|------------------------|-------------|
| <complex-block>The set of the set of the set of</complex-block>                                                                                                    | · Con                                                                                                    | nfira todos os dados info                                                                                                    | ermados e lembre-s                                                                                                    | se de clicar no bot                                                                                                    | ão 'Gravar e Env                                                                            | iar' ao final desta                                                                                                    | a tela para confirmar c                                                                                                    | envio do projeto       |             |
|                                                                                                    | PORTAL DO                                                                                                    | Docente > Projeto                                                                                                    | de Pesquisa > E                                                                                                    | DADOS INICIAIS                                                                                                    | > Descrição :                                                                               | > Membros > (                                                                                                    | CRONOGRAMA > RES                                                                                                    | (x) fechar me          | nsagens     |
| Handware of bornary (over<br>law index of bornary (over<br>law index of bornary (over A limit in the over a limit of bornary in the over a limit of bornary in th                                                                                                    | Unidade de Lo                                                                                                    | Código:<br>Titulo:<br>Tipo I<br>Natureza do Projeto:<br>Situação do Coordenador:<br>Unidade de Execução:<br>Centro:<br>Palavra-Chave:<br>E-mail:<br>Edital:<br>Cota:                                                                                                    | A ser gerado após a c<br>fitulo:<br>INTERNO (Projeto No<br>Projeto de Pesquisa<br>Básica<br>CADASTRO EM ANDAJ<br>DEPARTAMENTO DE C<br>DEPARTAMENTO DE C<br>DE CASTON DE C<br>DE CASTON DE C<br>DE C<br>DE C<br>DE | DADOS DO PRO<br>confirmação<br>vo)<br>MENTO<br>IENCIAS FARMACEI<br>IENCIAS FARMACEI<br>IENCIAS FARMACEI<br>(2024 PIBIC/, PIBIC/<br>/2024 913/1/2/2026) | JETO DE PESQUI<br>JTICAS - CCS (11.<br>JTICAS - CCS (11.<br>A SAUDE - CCS (11<br>Af, PIBITI | 5A<br>96.53)<br>96.53)<br>96.53)<br>96.9                                                                                                    |                                                                                                    |                        |             |
|                                                                                                    | HISTÓRICO I<br>Edital                                                                                                    | DE EDITAIS/COTAS                                                                                                    |                                                                                                    |                                                                                                    | Cota                                                                                        |                                                                                                    | Período da Co                                                                                                    | ta                     |             |
|                                                                                                    | Edital PROPESQI                                                                                                    | n°0/2024 PIBIC/,PIBIC-Af                                                                                                    | , PIBITI                                                                                                    |                                                                                                    | Sem Cotas                                                                                   |                                                                                                    | 01/01/2024 a 3                                                                                                    | 1/12/2026              |             |
| Subtries: Hisiogia do Enforce<br>Experieitadad<br>Carpe De PEsquita.<br>Linha de Pesquitas.<br>Linha de Pesquitas.<br>Samo<br>Samo               | Área de Co                                                                                                    | A DESKNORTANENED<br>A DESKNORTANENED<br>A DESKNORTANENED<br>A DESKNORTANENE<br>A DESKNORTANENENE<br>A DESKNORTANENENENENENENENENENENENENENENENENENENE | 2 FORESART<br>SISTENTATE<br>SISTENTATE<br>SISTENTATE<br>SISTENTATE<br>EDIMOGRAPHICAL<br>PARTICIPATION<br>CIÉNCIAS BIOLÓGICAS<br>Elisiologia                                                                                                    | 3 SADDE E<br>BEM-ESTAR<br>                                                                                                    | A EDUCAÇÃO<br>A EDUCAÇÃO<br>10 REDUCÃO<br>10 REBULÇÃO<br>16 PAZ-JUST<br>16 PAZ-JUST         | *     5     Forear       j     •     •       aas     11     Books       aas     11     Books       aas     11     Books       aas     11     Books       aas     11     Books       aas     11     Books | ADE<br>FERO<br>SE<br>INTACES<br>INTACES<br>IN |                        |             |
| Links de Peopulas: Links de Peopulas sys<br>CARP Do PROFITO<br>Samo<br>Samo<br>S | GRUPO E LI                                                                                                    | Área:<br>Subárea:<br>Especialidade:<br>NHA DE PESQUISA<br>Grupo de Pesquisa:                                                                                                    | Fisiologia<br>Fisiologia do Esforço                                                                                                    | 2                                                                                                    |                                                                                             |                                                                                                    |                                                                                                    |                        |             |
| CARPS OF FADITO SIMP Secret for resulted a superstand of the secret for resulted a superstand of the secret for result a superstand of the secret for resulted a super                                                                                                    |                                                                                                    | Linha de Pesquisa:                                                                                                    | Linha de Pesquisa x                                                                                                    | yz                                                                                                    |                                                                                             |                                                                                                    |                                                                                                    |                        |             |
| F     Nome     Categoria     CH Dedicada Função       DOCENTE     20 COORDENADOR(A)     CADORDENADOR(A)     20 COORDENADOR(A)       Atividade     Set     Out     Nov     Dez     Jan     Fev     Nar     Abr     Nai     Jun     Jul     Agu       VIDADE 01     VIDADE 03     Jan     Fev     Nar     Abr     Nai     Jun     Jul     Agu       VIDADE 03     Jan     Fev     Nar     Abr     Nai     Jun     Jul     Agu       VIDADE 04     Situação     Situação     Situação     Situação     Situação     Situação       Nance xe aquui o     Fipo da Bolsa     Situação     Situação     Situação     Situação       Nar a vizo     Situação     Situação     Situação     Situação     Situação       Nar a vizo     Situação     Situação     Situação     Situação       Nar a vizo     Situação     Situação     Situação     Situação       No do paderá (opcionalmente) submeter um ar     Anexar Arquire     Anexar Arquire     Situação       Arquive     Escoler arquire     Anexar Arquire     Situação     Situação       Situação     Anexar Arquire     Anexar Arquire     Situação       Situação     Anexar Arquire     S                                                                                                    | Incluinds as bene<br>Introdução/Just<br>Inclua na justifi<br>Dipetivos<br>Objetivos<br>Método Científi<br>Referências<br>Referências<br>Referências<br>Método Científi<br>Referências | fifica esperados no process<br>ifificativa<br>cativ<br>co<br>co<br>co<br>co<br>co<br>co<br>co                                                                                                    | o ensino-aprendizager                                                                                                    | n e o retorno para os                                                                                                    | cursos e para os p                                                                          | ofessores da institu                                                                                                    | uição em geral)                                                                                                    |                        |             |
| Atividade     2024     2023       Atividade     Set     Out     Nov     Dez     Jan     Fev     Mar     Abr     Mai     Jan     Jan                                                                                                    | PF                                                                                                    | Nome                                                                                                    |                                                                                                    |                                                                                                    | Categoria<br>DOCENTE                                                                        |                                                                                                    | CH Dedicada Funçã                                                                                                    | io<br>DENADOR(A)       |             |
| Atividade     2024<br>Set     Out     Nov     Dez     Jan     Fev     Mar     Abr     Mai     Jan     Jan       VIDADE 02     Jan     Fev     Mar     Abr     Mai     Jan     Jan     Jan     Jan     Fev     Mar     Abr     Mai     Jan     Jan                                                                                                    | CRONOGRAM                                                                                                    | DE ATIVIDADES                                                                                                    |                                                                                                    |                                                                                                    |                                                                                             |                                                                                                    | 10 0000                                                                                                    |                        |             |
| VIDADE 01<br>VIDADE 02<br>VIDADE 03<br>VIDADE 04<br>ANNOS DE TRABALHO<br>IN<br>ISTÓRECO DO PROJETO<br>SILUAÇÃO<br>ISTÓRECO DO PROJETO<br>Arquiveo: Esconer arquio Verchum arquivo escolhido<br>Arquiveo: Esconer arquio Verchum arquivo escolhido<br>Arquiveo: Esconer arquio Verchum arquivo escolhido<br>Anexar Arquivo I<br>SILUAÇÃO<br>SILUAÇÃO<br>Anexar Arquivo I<br>Declaro minha concerdância plena em relação as normas de estada de referência, e que es informações passadas são veridicas, e que<br>suber os controle êtico previsto pela resolução CMS 196/96 pera o caso de projetios de perspuisa envolvendo<br>suber os controle êtico previsto pela resolução CMS 196/96 pera o caso de projetios de perspuisa envolvendo<br>suber os normas de estada de referência, e que es informações passadas são veridicas, e que<br>suber os humanos e animas não-humanos.<br>Suber os controle êtico previsto pela resolução CMS 196/96 pera o caso de projetios de perspuisa envolvendo<br>suberos humanos e animas não-humanos.                                                                                                    |                                                                                                    | Atividade                                                                                                    | Set                                                                                                    | 2024<br>Dut Nov                                                                                                    | Dez Jan                                                                                     | Fev Mar                                                                                                    | 2025<br>Abr Mai                                                                                                    | Jun Jul                | Ago         |
| Anavar Arquivo<br>stratado<br>Arquivos bo PROJETO<br>Arquivos bo PROJETO<br>Arquivos bo PROJETO<br>Arquivos bo PROJETO<br>Anavar Arquivo<br>Escoher aquio<br>enhum arquivo escolhido<br>Anavar Arquivo<br>Escoher aquio<br>bendur<br>Anavar Arquivo<br>Brojeto de pesqua<br>arquivos bo PROJETO<br>seide, pdf<br>taxio de ConcostAncia<br>Circual<br>Circual<br>Circ                                                                                                    | TIVIDADE 01<br>TIVIDADE 02<br>TIVIDADE 03<br>TIVIDADE 04<br>PLANOS DE T                                                                                                    | RABALHO<br>Timo di                                                                                                    | a Bolsa                                                                                                    |                                                                                                    |                                                                                             | sin                                                                                                    | ar in                                                                                                    |                        |             |
| a situação Usuario<br>H/2024 14:47 CADASTRO EH ANDAMENT<br>Você poderă (opcionalmence) submeter um ar<br>Arquiveo Esconer aquio enchum arquivo escolhido<br>(Esconer aquio) enchum arquivo escolhido<br>Anexar Arquivo Dipoto de posquii<br>Anexar Arquivo Dipoto de posquii<br>(Anexar Arquivo) Dipoto de posquii<br>(Anexar Arquivo) Dipoto                                                                                                    | HISTÓRICO D                                                                                                    | о Риозето                                                                                                    |                                                                                                    |                                                                                                    |                                                                                             | Situ                                                                                                    |                                                                                                    |                        |             |
| Vocé poderá (opcionalmente) submeter um ar<br>Anguivo: Escoher anguo: Verhum arguivo escolhido<br>Anguivo: Escoher anguo: Verhum arguivo escolhido<br>Anguivo: De PROJETO<br>REGIO<br>REGIO                                                                                                    | ată<br>1/04/2024 14:47                                                                                                    |                                                                                                    | Situaçã<br>CADASTRO EM AM                                                                                                    | NDAMENT                                                                                                    | Usuario                                                                                     |                                                                                                    |                                                                                                    |                        |             |
| Arquivo Escolher aquio verhum arquivo escolholo Anexar Arquivo projecto de posquei<br>Anexar Arquivo projecto de posquei<br>aquivos de PROJETO<br>articalo<br>seido, pdf<br>todo e destadol(4),pdf<br>Extero de Concordáncia plena em relação as normas de estal de referência, e que as informações passadas são veridicas, e que<br>sobre destadol das ecopências de controle ético previsto pela resolução CMS 196/96 pera o caso de projetos de persousa envolvendo<br>supletos humanos e animats não-humanos.<br>Gravar e Envier e <voltar cancedar<="" td=""><td></td><td>Você poderá (or</td><td>cionalmente) subme</td><td>iter um ar</td><td></td><td>Ar</td><td>iexe a</td><td>aui a</td><td></td></voltar>                                                                                                    |                                                                                                    | Você poderá (or                                                                                                    | cionalmente) subme                                                                                                    | iter um ar                                                                                                    |                                                                                             | Ar                                                                                                    | iexe a                                                                                                    | aui a                  |             |
| IRQUIVOS DO PROJETO SECIÇÃO SECIÇÃO SE                                                                                                    |                                                                                                    | Arquivo: Escolher an                                                                                                    | quvo enhum arqui                                                                                                    | ivo escolhido 🔸                                                                                                    | ar Arquivo                                                                                  | rojet                                                                                                    | to de p                                                                                                    | pesq                   | Jis         |
| deloc.pdf tocolo otestadol(4).pdf texolo otestadol(4).pdf texolo otestadol(4).pdf texolo otestadol(4).pdf texolo otestadol(4).pdf texolo otestadol(4).pdf Declaro minha concerdância plena em relação as normas de edital de referência, e que estou ciente das exciências de controle ético previsito pela resolução CMS 196/96 para o caso de projetos de pesquisa envolvendo supetos humanos e animate não-humanos. Gravar (Gravar e Envier) << Voitar (Cancelar)                                                                                                    | ARQUIVOS DO                                                                                                    | PROJETO                                                                                                    |                                                                                                    |                                                                                                    |                                                                                             |                                                                                                    |                                                                                                    |                        |             |
| tocolo etestado(4),pdf Q. 1<br>TERMO DE CONCORDĂNCIA<br>Declaro minha concerdância plena em relação as normas de edital de referência, e que as informações passadas são veridicas, e que<br>estou ciente das exigências de controle ético previsto pela resolução CMS 196/96 pera o caso de projetos de pesquisa envolvendo<br>sujetos humanos e animate não-humanos.<br>Gravar Emvern < < Votar Cancelar                                                                                                    | odelo6.pdf                                                                                                    |                                                                                                    |                                                                                                    |                                                                                                    |                                                                                             |                                                                                                    |                                                                                                    |                        | 9.0         |
| Declaro minha concordância plena em relação as normas de edital de referência, e que as informações passadas são veridicas, e que estou ciente das exgências de controle ético previsto pela resolução CMS 196/96 para o caso de projetos de pesquisa envolvendo supetos humanos e animats não-humanos.     Gravar Emvern << Voltar Cancelar                                                                                                    | TERMO DE CO                                                                                                    | o(4).pdf<br>NCORDĀNCIA                                                                                                    |                                                                                                    |                                                                                                    |                                                                                             |                                                                                                    |                                                                                                    |                        | 99          |
| supetos humanos e animais não-humanos.<br>Gravari Gravar e Enviar << Voltar Cancelar                                                                                                    |                                                                                                    | Declaro minha concoro<br>estou ciente das exigêr                                                                                                    | tância plena em rela<br>ncias de controle étic                                                                                                    | ção as normas de e<br>o previsto pela reso                                                                                                    | dital de referência<br>olução CNS 196/96                                                    | e que as informa<br>para o caso de pr                                                                                                    | ções passadas são verid<br>rojetos de pesquisa envo                                                                                                    | icas, e que<br>livendo |             |
| Gravar Gravar e Enviar << Voltar Cancelar                                                                                                    | L                                                                                                    |                                                                                                    |                                                                                                    | sujeitos humanos e                                                                                                    | animais não-hum                                                                             | anos.                                                                                                    |                                                                                                    |                        |             |
|                                                                                                    |                                                                                                    |                                                                                                    | Grav                                                                                                    | Gravar e Env                                                                                                    | ar << Voltar                                                                                | Cancelar                                                                                                    |                                                                                                    |                        |             |

Ainda não acabou! Após o cadastro e submissão do Projeto de Pesquisa, PRECISA preencher os planos de trabalho. CONTINUE lendo o manual!

#### Docente - Cadastro de Plano de Trabalho

Após o cadastro do Projeto de Pesquisa o(a) docente precisa realizar o(s) cadastro(s) do(s) Plano(s) de Trabalho(s) para cada estudante almejado.

8. O(A) docente deve clicar em Menu Docente e seguir os passos: Pesquisa  $\rightarrow$  Planos de Trabalho  $\rightarrow$  Cadastrar Plano de Voluntário

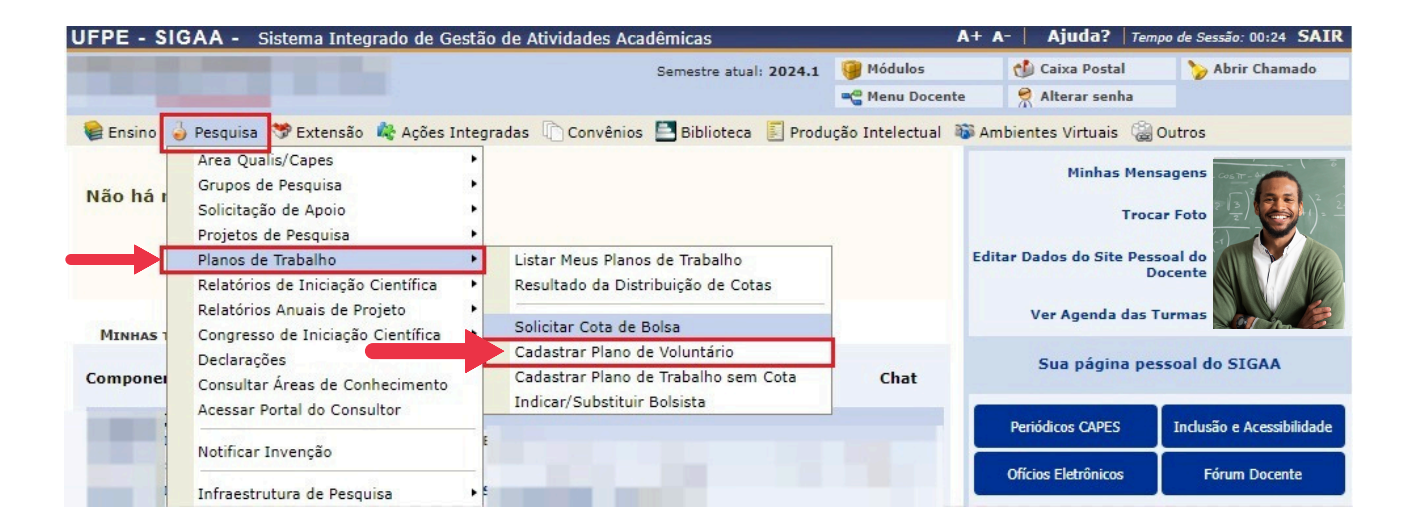

9. O(A) docente irá visualizar o edital que realizou a inscrição de um ou mais projetos de pesquisa. Deve selecionar o Edital PROPESQI nº 008/2024: Programas de Iniciação Científica e Iniciação em Desenvolvimento Tecnológico e Inovação da UFPE - Exclusivo para VOLUNTÁRIOS

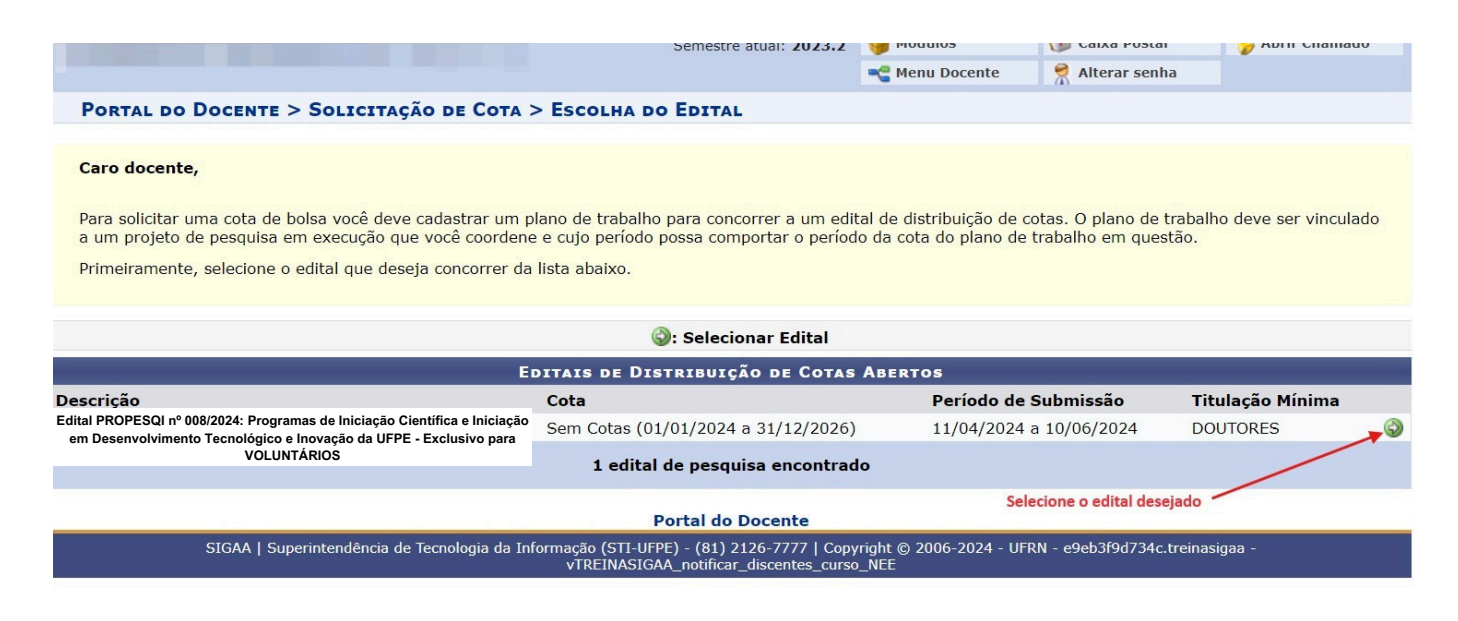

10. O(A) docente deve selecionar o projeto de pesquisa que submeteu

| UFPE - SIG                                                            | AA - Sistema In                                                                               | tegrado de Gestão d                                                     | e Atividades Acadêmicas                                                                                             | A+                               | A- Ajuda? Temp           | po de Sessão: 00:23 SAIR |
|-----------------------------------------------------------------------|-----------------------------------------------------------------------------------------------|-------------------------------------------------------------------------|----------------------------------------------------------------------------------------------------|----------------------------------|--------------------------|--------------------------|
|                                                                       |                                                                                               |                                                                         | Semestre atual: 2023.2                                                                                              | 🎯 Módulos                        | 🝏 Caixa Postal           | 🍗 Abrir Chamado          |
|                                                                       |                                                                                               |                                                                         |                                                                                                    | 😋 Menu Docente                   | 🔗 Alterar senha          |                          |
| PORTAL DO                                                             | DOCENTE > SOL                                                                                 | ICITAÇÃO DE COTA                                                        | > Escolha do Projeto                                                                                                |                                  |                          |                          |
| Agora selecio<br>característica:<br>• Está so<br>• Possui<br>• Possui | ne o projeto ao qual<br>3:<br>ob sua coordenação;<br>situação SUBMETID<br>período de execução | deseja vincular o plano<br>O, EM ANDAMENTO ou<br>o que comporte o perío | o de trabalho que será cadastrado. Se seu p<br>AGUARDANDO VALIDAÇÃO;<br>do de cota do edital selecionado no passo a | projeto não está listad          | o abaixo, verifique se e | ele possui as seguintes  |
|                                                                       |                                                                                               |                                                                         | 🞯: Selecionar Projeto                                                                                               |                                  |                          |                          |
| Código                                                                | Título                                                                                        | Situação                                                                | Período do Projeto                                                                                                  |                                  | Planos de Tr             | abalho                   |
| ANO: 2024                                                             |                                                                                               |                                                                         |                                                                                                    |                                  |                          |                          |
| PIG12-2024                                                            | Título:                                                                                       | SUBMETIDO                                                               | 01/09/2024 a 31/08/2025                                                                                             |                                  | 0                        | 70                       |
|                                                                       |                                                                                               |                                                                         | 1 projeto de pesquisa encontra                                                                                      | do                               | Seleção d                | o Projeto                |
|                                                                       |                                                                                               |                                                                         | Portal do Docente                                                                                                   |                                  |                          |                          |
|                                                                       | SIGAA   Superinten                                                                            | dência de Tecnologia da I                                               | nformação (STI-UFPE) - (81) 2126-7777   Copy<br>vTREINASIGAA_notificar_discentes_curso                              | vright © 2006-2024 - UF<br>D_NEE | RN - e9eb3f9d734c.treina | asigaa -                 |

11. Preencha os dados do Plano de Trabalho a ser executado por um(a) estudante

| Dados Gerais do Plano de Trabalho                                                                                                    |                                                                                                    |
|----------------------------------------------------------------------------------------------------|----------------------------------------------------------------------------------------------------|
| Projeto de Pesquisa: PIF33-2024 - Título                                                                                               |                                                                                                    |
| Associar a outro Projeto de Pesquisa:                                                                                                  |                                                                                                    |
|                                                                                                    |                                                                                                    |
| Orientador Interno Orientador Externo                                                                                                  |                                                                                                    |
| Orientador Interno: *                                                                                                    | ~                                                                                                    |
| Tipo da Bolsa: * A DEFINIR                                                                                                    | do com o tipo do vínculo do plano                                                                      |
| Edital: * (TESTE) Edital IC/ITblala de trabalho: Voluntário (IC) ou Voluntário                                                         | (IT)                                                                                                   |
|                                                                                                    |                                                                                                    |
| AREA DE CONHECIMENTO                                                                                                    |                                                                                                    |
| Área: Biologia Geral                                                                                                    |                                                                                                    |
| DIRECIONAMENTO(S) DO PLANO                                                                                                    |                                                                                                    |
|                                                                                                    |                                                                                                    |
| Direcionamento(s) do<br>plano: PIBIC<br>PIBIT<br>PIBIT<br>PIBIC-AF<br>Deve selecionar apenas uma opção: PIBIC OU PIBIT                 | ou PIBITI. Conforme edital nº 008/2024 Propesqi,<br>'I, como equivalente de PIC e PITI respectivamente |
| CORPO DO PLANO DE IRABALHO                                                                                                    |                                                                                                    |
| Quantidade de caracteres restantes: 300                                                                                                |                                                                                                    |
| Introdução e Iustificativa * Objetivos * Metodologia * Referências * Habilidades Admiridas *                                           |                                                                                                    |
| Introdução e Justificativa do Plano de trabalho.                                                                                       |                                                                                                    |
|                                                                                                    |                                                                                                    |
| Cada plano de trabalho equivale a uma cota de bolsa, portanto precisa ter a                                                            |                                                                                                    |
| Introdução/Justificativa, Objetivos, Metodologia e cronograma diferentes,                                                              | Considere <b>nabilidades</b>                                                                           |
| ainda que sejam planos vínculados ao mesmo projeto de pesquisa/guarda-                                                                 | adquiridas, como                                                                                       |
| chuva. Não esquecer de indicar o TRL para a modalidade PITI                                                                            | resultados esperados.                                                                                  |
| Quantidade de caracteres restantes: 9900                                                                                               | Assim deve-se preencher                                                                                |
| Gravar Cancelar Definir Cronograma >>                                                                                                  | Assiri, deve se preenchei                                                                              |
|                                                                                                    | aqui os resultados                                                                                     |
| Campos de preentminente obligatorio.                                                                                                   | esperados.                                                                                             |
| Portal do Docente<br>SIGAA   Superintendência de Tecnologia da Informação (STI-LIEDE) - (81) 2126-7777   Conveight © 2006-2024 - LIERN | - sigs-669ch5hcfd-izmak atendimentan? - v4 12 12 12                                                    |

#### Docente - Cadastro de Plano de Trabalho

12. <u>Confira o preenchimento</u> e a submissão do Plano de Trabalho. Não é necessário anexar documento na etapa de submissão de plano de trabalho.

O(A) docente deve verificar as informações e clicar em "Submeter o Plano de Trabalho". Caso o(a) docente clique em "Gravar" a submissão não é finalizada e o status do plano ficará em "cadastro em andamento", podendo durante o período de submissão, o(a) docente realizar os ajustes necessários.

<u>Atenção:</u> Uma vez submetido NÃO É POSSÍVEL REALIZAR AJUSTES NO TEXTO OU ALTERAR QUALQUER INFORMAÇÃO.

|                                                                                                    |                                                                                                    |                            | Lauenneas                         |                       | A Ajuua: Tem                 | po de Sessao: 00:25 SA    |
|----------------------------------------------------------------------------------------------------|----------------------------------------------------------------------------------------------------|----------------------------|-----------------------------------|-----------------------|------------------------------|---------------------------|
|                                                                                                    |                                                                                                    |                            | Semestre atual: 2023.2            | 🤪 Módulos             | 付 Caixa Postal               | 🏷 Abrir Chamado           |
|                                                                                                    |                                                                                                    |                            |                                   | 嘴 Menu Docente        | 🔗 Alterar senha              |                           |
| Portal do Doo                                                                                                    | CENTE > PLANO DE TR                                                                                     | ABALHO: DADOS GERA         | is > Cronograma >                 | RESUMO > PLANO        | DE TRABALHO                  |                           |
|                                                                                                    |                                                                                                    | PL                         | ANO DE TRABALHO                   |                       |                              |                           |
| Projeto de                                                                                                    | Pesquisa: PIG12-2024                                                                                    | - Título:                  |                                   |                       |                              |                           |
| C                                                                                                    | Drientador:                                                                                             |                            |                                   |                       |                              |                           |
|                                                                                                    | Centro:                                                                                                 |                            |                                   |                       |                              |                           |
| Depa                                                                                                    | artamento:                                                                                              |                            |                                   |                       |                              |                           |
|                                                                                                    | Discente: -                                                                                             |                            |                                   |                       |                              |                           |
| Tip                                                                                                    | o de Bolsa: A DEFINIR                                                                                   |                            |                                   |                       |                              |                           |
| Direcionamento(s                                                                                                    | ) do plano: Iniciação Cier                                                                              | ntífica                    |                                   |                       |                              |                           |
|                                                                                                    | Edital: Edital PROPE                                                                                    | SQI nº0/2024 PIBIC/,PIBIC- | Af, PIBITI                        |                       |                              |                           |
|                                                                                                    | Cota: Sem Cotas (0                                                                                      | 01/01/2024 a 31/12/2026)   |                                   |                       |                              |                           |
| AREA DE CONHEC                                                                                                    | IMENTO                                                                                                  |                            |                                   |                       |                              |                           |
| Gr                                                                                                    | ande Area: Ciencias Bioli                                                                               | ógicas                     |                                   |                       |                              |                           |
|                                                                                                    | Area: Fisiologia                                                                                        | - (                        |                                   |                       |                              |                           |
| Eco                                                                                                    | Subarea: Fisiologia do                                                                                  | Estorço                    |                                   |                       |                              |                           |
| CORPO DO PLANO                                                                                                    | DE TRABALHO                                                                                             |                            |                                   |                       |                              |                           |
| ulo                                                                                                    |                                                                                                    |                            |                                   |                       |                              |                           |
|                                                                                                    |                                                                                                    |                            |                                   |                       |                              |                           |
| trodução e Justific<br>ntrodução e Justifica<br>njetivos                                                                                                    | c <b>ativa</b><br>ativa do Plano de trabalho                                                            | i.                         |                                   |                       |                              |                           |
| trodução e Justific<br>ntrodução e Justifica<br>n <b>jetivos</b><br>Objetivos.                                                                                                    | c <b>ativa</b><br>ativa do Plano de trabalho                                                            |                            |                                   |                       |                              |                           |
| trodução e Justific<br>ntrodução e Justifica<br><b>jetivos</b><br>Jbjetivos.<br>etodologia                                                                                                    | c <b>ativa</b><br>ativa do Plano de trabalho                                                            |                            |                                   |                       |                              |                           |
| trodução e Justific<br>ntrodução e Justific<br>jetivos<br>bjetivos.<br>todologia<br>netodologia                                                                                                    | c <b>ativa</b><br>ativa do Plano de trabalho                                                            |                            |                                   |                       |                              |                           |
| trodução e Justific<br>ntrodução e Justific<br>ojetivos<br>objetivos.<br>etodologia<br>netodologia                                                                                                    | cativa<br>ativa do Plano de trabalho                                                                    |                            |                                   |                       |                              |                           |
| trodução e Justific<br>ntrodução e Justific<br>jetivos<br>stodologia<br>netodologia<br>bilidades Adquiric                                                                                                    | cativa<br>ativa do Plano de trabalho<br><b>das</b>                                                      |                            |                                   |                       |                              |                           |
| trodução e Justific<br>ntrodução e Justific<br>ojetivos<br>Objetivos.<br>etodologia<br>netodologia<br>Ibilidades Adquirio<br>(Habilidades Adquirio                                                                                 | c <b>ativa</b><br>ativa do Plano de trabalho<br><b>das</b> .                                            |                            |                                   |                       |                              |                           |
| trodução e Justific<br>Introdução e Justific<br>Jetivos<br>Ibjetivos.<br>Itodologia<br>Intodologia<br>bilidades Adquirio<br>Habilidades Adquirio<br>ferências                                                                      | c <b>ativa</b><br>ativa do Plano de trabalho<br><b>das</b><br>das.                                      |                            |                                   |                       |                              |                           |
| trodução e Justific<br>Introdução e Justific<br>Jetivos<br>Itodologia<br>Ietodologia<br>bilidades Adquiri<br>Habilidades Adquiri<br>ferências<br>eferência                                                                         | c <b>ativa</b><br>ativa do Plano de trabalho<br><b>das</b><br>das.                                      |                            |                                   |                       |                              |                           |
| trodução e Justific<br>Introdução e Justifica<br>Jetivos<br>Ibjetivos.<br>todologia<br>hetodologia<br>bilidades Adquiri<br>ferências<br>eferência<br>CRONOGRAMA E                                                                  | cativa<br>ativa do Plano de trabalho<br><b>las</b><br>das.<br>DE <b>ATIVIDADES</b>                      |                            |                                   |                       |                              |                           |
| rodução e Justific<br>itrodução e Justifica<br>ietivos<br>bjetivos.<br>todologia<br>etodologia<br>bilidades Adquirir<br>ierências<br>eferência<br>CRONOGRAMA E<br>vidade<br>Jan                                                    | cativa<br>ativa do Plano de trabalho<br>das<br>das.<br>DE ATIVIDADES<br>2024<br>Fev Mar Abr Mai Jun Jul | Ago Set Out Nov Dez Jan F  | 2025<br>ev Mar Abr Mai Jun Jul Ac | io Set Out Nov Dez Ja | 20<br>In Fey Mar Abr Mai Jun | 26<br>Jul Ago Set Out Nov |
| rodução e Justific<br>introdução e Justifici<br>jetivos<br>bjetivos.<br>todologia<br>letodologia<br>bilidades Adquirid<br>ferências<br>eferência<br>CRONOGRAMA E<br>vidade<br>Jan<br>VIDADE 01                                     | cativa<br>ativa do Plano de trabalho<br>das<br>das.<br>DE ATIVIDADES<br>2024<br>Fev Mar Abr Mai Jun Jul | Ago Set Out Nov Dez Jan F  | 2025<br>ev Mar Abr Mai Jun Jul Aç | o Set Out Nov Dez Ja  | 20<br>In Fev Mar Abr Mai Jun | 26<br>Jul Ago Set Out Nov |
| trodução e Justifici<br>htrodução e Justifici<br>jetivos<br>bibjetivos.<br>todologia<br>bilidades Adquirio<br>Habilidades Adquirio<br>ferências<br>CRONOGRAMA E<br>vidade<br>VIDADE 01<br>VIDADE 02                                | cativa<br>ativa do Plano de trabalho<br>das<br>das.<br>DE ATIVIDADES<br>2024<br>Fey Mar Abr Mai Jun Jul | Ago Set Out Nov Dez Jan F  | 2025<br>ev Mar Abr Mai Jun Jul Aç | o Set Out Nov Dez Ja  | 20<br>In Fev Mar Abr Mai Jun | 26<br>Jul Ago Set Out Nov |
| trodução e Justifici<br>httrodução e Justifici<br>jetivos<br>bibjetivos.<br>todologia<br>hetodologia<br>bilidades Adquiric<br>Habilidades Adquiric<br>ferência<br>CRONOGRAMA E<br>vidade<br>Jan<br>IVIDADE 01<br>IVIDADE 03        | cativa<br>ativa do Plano de trabalho<br>das<br>das.<br>De ATIVIDADES<br>2024<br>Fev Mar Abr Mai Jun Jul | Ago Set Out Nov Dez Jan F  | 2025<br>ev Mar Abr Mai Jun Jul Ag | o Set Out Nov Dez Ja  | 20<br>ın Fev Mar Abr Mai Jun | 26<br>Jul Ago Set Out Nov |
| trodução e Justific<br>ntrodução e Justific<br>ojetivos<br>sitodologia<br>netodologia<br>hilidades Adquirir<br>ferências<br>teferência<br>CRONOGRAMA E<br>vidade<br>Jan<br>(VIDADE 01<br>VIDADE 03<br>(VIDADE 04                   | cativa<br>ativa do Plano de trabalho<br>das<br>das.<br>DE ATIVIDADES<br>2024<br>Fev Mar Abr Mai Jun Jul | Ago Set Out Nov Dez Jan F  | 2025<br>ev Mar Abr Mai Jun Jul Aç | io Set Out Nov Dez Ja | 20<br>ın Fev Mar Abr Mai Jun | 26<br>Jul Ago Set Out Nov |
| trodução e Justifici<br>Introdução e Justifici<br>jetivos<br>todologia<br>todologia<br>bilidades Adquiriri<br>Habilidades Adquiriri<br>ferências<br>eferência<br>CRONOGRAMA E<br>vidade Jan<br>VIDADE 01<br>VIDADE 02<br>VIDADE 04 | cativa<br>ativa do Plano de trabalho<br>das<br>das.<br>DE ATIVIDADES<br>2024<br>Fey Mar Abr Mai Jun Jul | Ago Set Out Nov Dez Jan F  | 2025<br>ev Mar Abr Mai Jun Jul Ag | o Set Out Nov Dez Ja  | 20<br>ın Fev Mar Abr Mai Jun | 26<br>Jul Ago Set Out Nov |

13. Confirmação de submissão de Plano de Trabalho realizada.

| UFPE - SIGAA - Sistema Integrado de Gestão de /  | Atividades Aca        | idêmicas      |                                  |                 | A+ A          | - Ajuda?                   | Tempo de Ses                                      | ssão: 00:25 SAIR    |
|--------------------------------------------------|-----------------------|---------------|----------------------------------|-----------------|---------------|----------------------------|---------------------------------------------------|---------------------|
|                                                  |                       | Semestre atua | Semestre atual: 2023.2 🥥 Módulos |                 | 🝏 Caixa Posta |                            | i 🏷                                               | Abrir Chamado       |
|                                                  |                       |               |                                  | 📲 Menu Docer    | nte           | Alterar senh               | ia                                                |                     |
| • Plano de Trabalho cadastrado com sucesso       | 1                     |               |                                  |                 |               |                            | (x)                                               | fechar mensagen:    |
| 🃦 Ensino 🍦 Pesquisa 🤝 Extensão  Ações Integradas | Convênios             | Biblioteca    | 🗾 Produ                          | ção Intelectual | 📷 Am          | bientes Virtuais           | 🍓 Outros                                          |                     |
| Não há notícias cadastradas.                     |                       |               |                                  |                 | Edita         | Minhas<br>ar Dados do Site | Mensagens<br>Trocar Foto<br>Pessoal do<br>Docente |                     |
| Minhas turmas no semestre                        |                       |               |                                  |                 |               | Ver Agenda                 | das Turmas                                        | Joy 18              |
| Componente Curricular                            | Ch<br>Total /<br>CHD* | Horário       | Alunos**                         | Chat            |               | Sua página                 | a pessoal de                                      | o SIGAA             |
| GRADUAÇÃO                                        |                       |               |                                  |                 |               | Periódicos CAPES           | Inclus                                            | ão e Acessibilidade |

#### Docente - Cadastro de Plano de Trabalho

Em caso de candidatura de um segundo plano de trabalho dentro do mesmo projeto de pesquisa, deve-se repetir o cadastro de plano de trabalho. Não pode existir dois planos de trabalho iguais.

14. É possível fazer a consulta dos planos de trabalho cadastrados clicando em Menu Docente  $\rightarrow$  Pesquisa  $\rightarrow$  Planos de Trabalho  $\rightarrow$  Listar Meus Planos de Trabalho

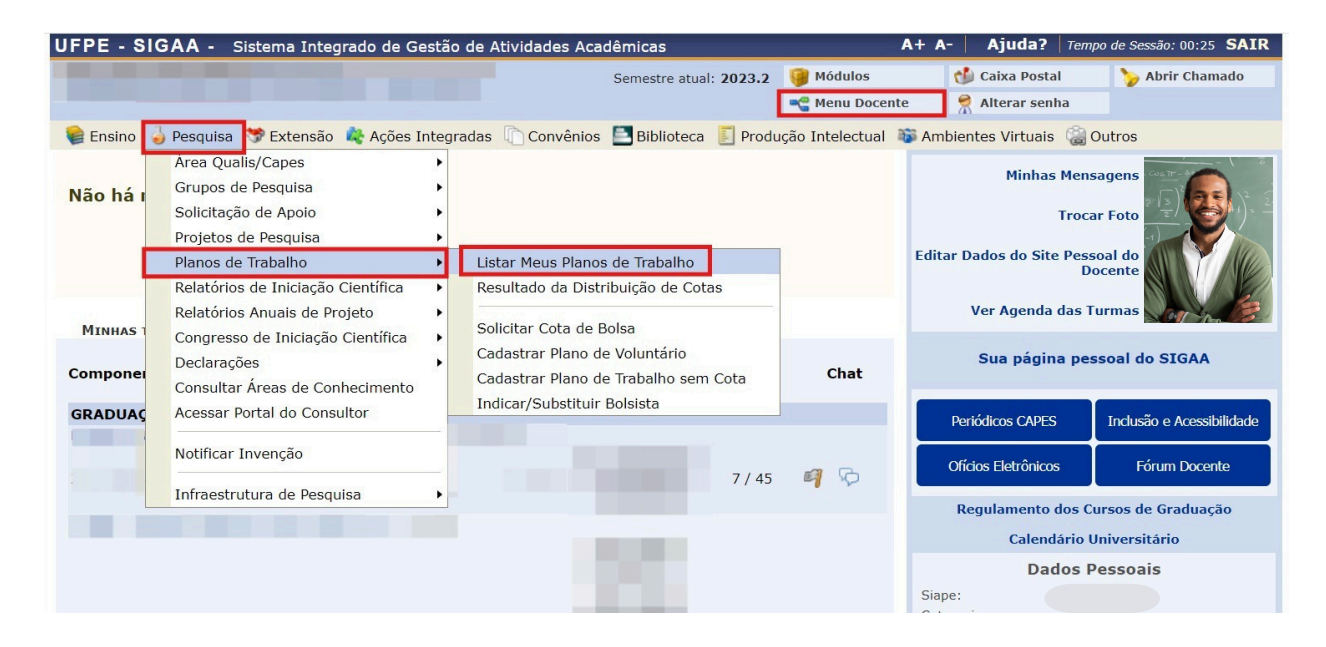

## 15. O (A) docente encontra a listagem dos Planos de Trabalho submetidos

| UFPE - SIG     | GAA - Sister                       | ma Integrado de Ges                      | tão de Atividades Acadêmicas                                    |                                                       | A+ A-   Ajuda?   Tempo de                                        | Sessão: 00:24 SAIR        |
|----------------|------------------------------------|------------------------------------------|-----------------------------------------------------------------|-------------------------------------------------------|------------------------------------------------------------------|---------------------------|
|                |                                    |                                          | Semestre                                                        | atual: 2023.2 🥥 Módulos                               | tente S Alterar senha                                            | Abrir Chamado             |
| PORTAL D       | o Docente >                        | MEUS PLANOS DE                           | TRABALHO                                                        |                                                       | <u>Ф</u>                                                         |                           |
| : د<br>[]      | Consultar dado<br>: Visualizar Pla | s do bolsista 🛛 🙀 : I<br>ano de Trabalho | Enviar Mensagem ao bolsista<br>楶 : Imprimir Plano de Trabalho   | 📕 : Resubmeter Plano de                               | e Trabalho 🛛 🔋 : Finalizar Plano<br>rabalho 🛛 : Remover Plano de | de Trabalho<br>e Trabalho |
|                |                                    |                                          | PLANOS DE                                                       | TRABALHO                                              |                                                                  |                           |
| Projeto        | Discente                           | Tipo de Bolsa                            | Período do Plano                                                | Período do Discente                                   | Status                                                           |                           |
| PROJETOS DE 2  | 2024                               |                                          |                                                                 |                                                       |                                                                  |                           |
| Plano de Traba | lho - Projeto 01                   | de IC                                    |                                                                 |                                                       |                                                                  |                           |
| PIG12-2024     | não definido                       | A DEFINIR                                | 01/01/2024 a 31/12/2026                                         | não definido                                          | CONCORRENDO A COTA                                               |                           |
| Plano de Traba | lho - Projeto 02                   | de IC                                    |                                                                 |                                                       |                                                                  |                           |
| PIG12-2024     | não definido                       | A DEFINIR                                | 01/01/2024 a 31/12/2026                                         | não definido                                          | CONCORRENDO A COTA                                               |                           |
| Plano de Traba | lho - Projeto 01                   | de IT                                    |                                                                 |                                                       |                                                                  | 🖂 📄 🖓                     |
| PIG12-2024     | não definido                       | A DEFINIR                                | 01/01/2024 a 31/12/2026                                         | não definido                                          | CONCORRENDO A COTA                                               |                           |
|                |                                    |                                          | 3 planos de trabal                                              | ho encontrados                                        |                                                                  |                           |
|                |                                    |                                          | Portal do I                                                     | Docente                                               |                                                                  |                           |
|                | SIGAA   Supe                       | erintendência de Tecnolog                | ia da Informação (STI-UFPE) - (81) 2<br>vTREINASIGAA_notificar_ | 126-7777   Copyright © 2006-2<br>_discentes_curso_NEE | 024 - UFRN - e9eb3f9d734c.treinasigaa                            | -                         |